## Working From Home

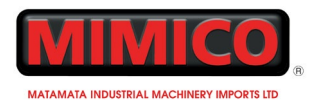

### 1 VPN

On your computer, click the WiFi icon at the right-hand end of your task bar:

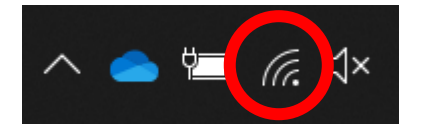

It could also look like:

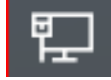

Make sure you are connected to the internet, and then click the top option:

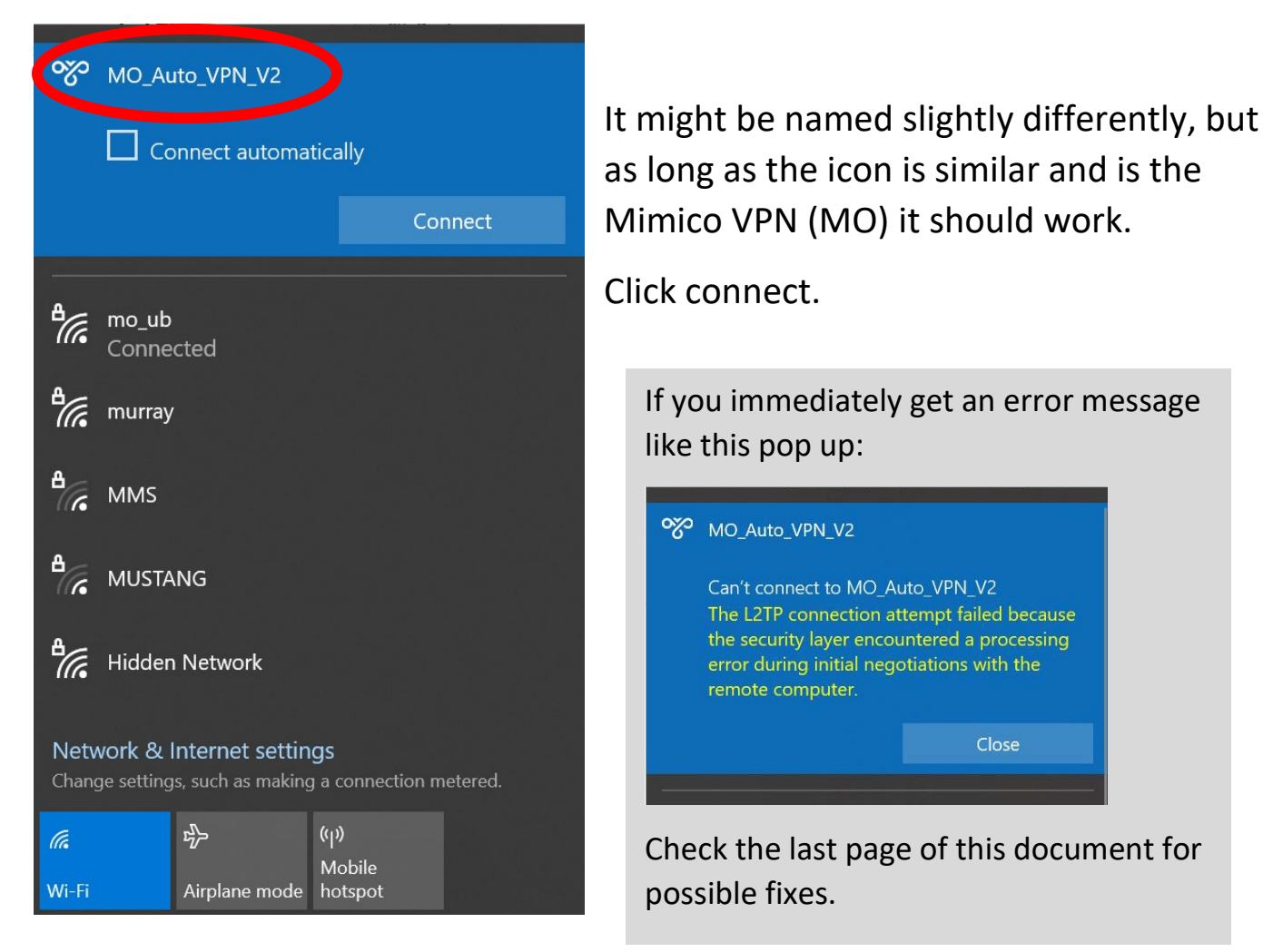

You may now need to sign in with a user name and password. This could be the same as the first part of your Mimico email (e.g jess.lowe instead of jess.lowe@mimico.co.nz) and the same password as your email. If this doesn't work, check if Equate has sent your login details to you in an email in the past. Otherwise, call Equate and ask for your Mimico VPN login details.

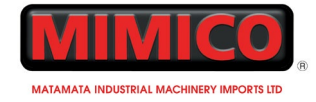

#### 2.1 S: DRIVE CONNECTION

# If all you need to access is the S: drive, it should show up as connected on the left-hand side of File Explorer:

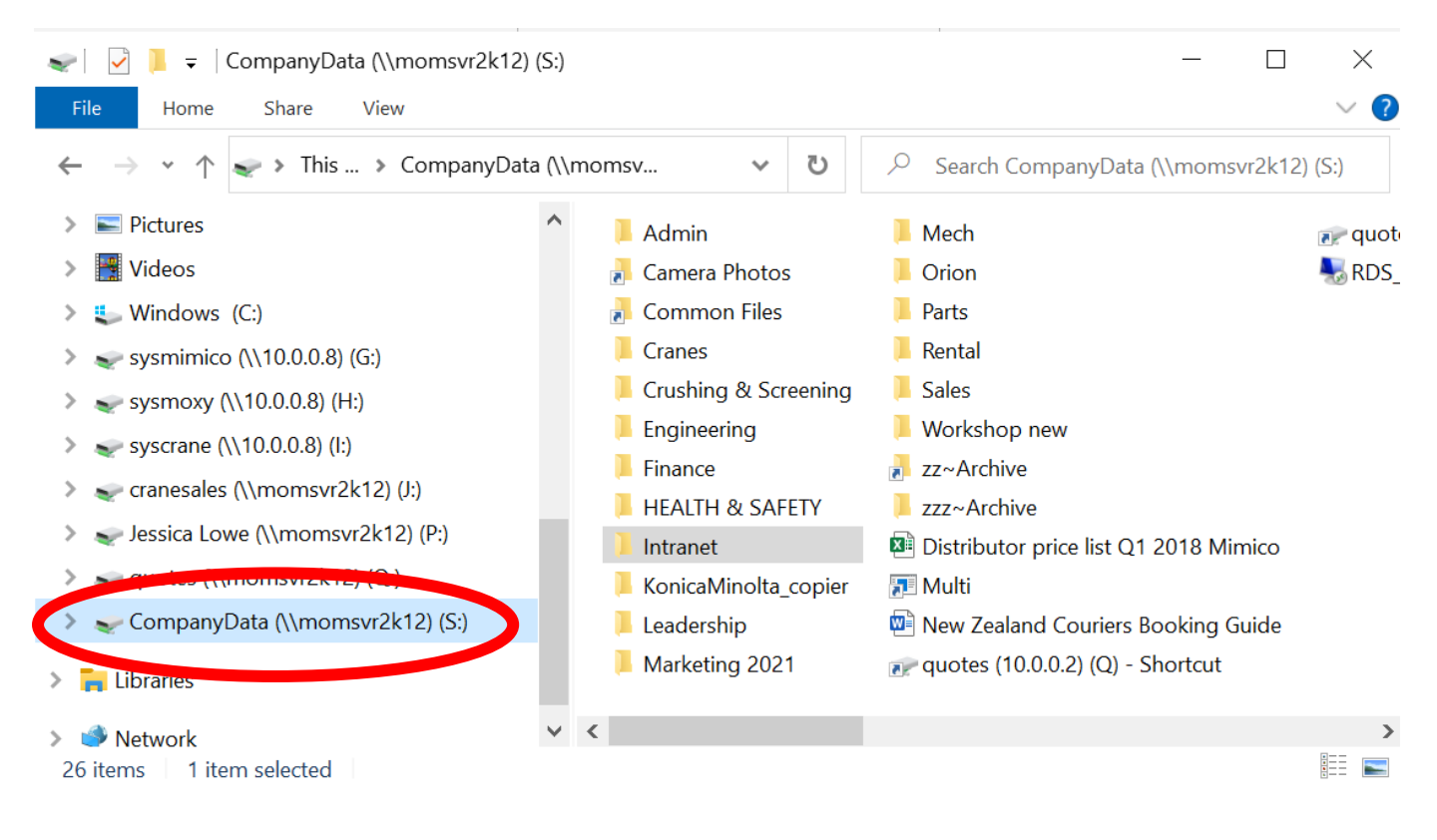

#### 2.2 ORION

If you need to access Orion, you might have been set up with a Remote Desktop login. The icon should look like this:

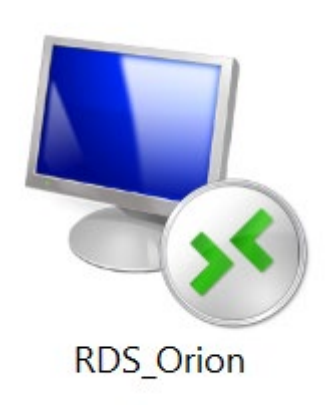

Double click this, and connect to Orion how you usually would.

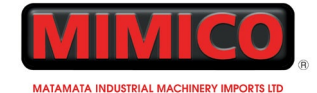

#### 3 COMMON ISSUES.

#### 3.1 CONNECTING VPN

If you immediately get an error message like this pop up:

It could be because you are missing an 'optional' Windows security update.

In the taskbar, search 'Windows Update Settings'

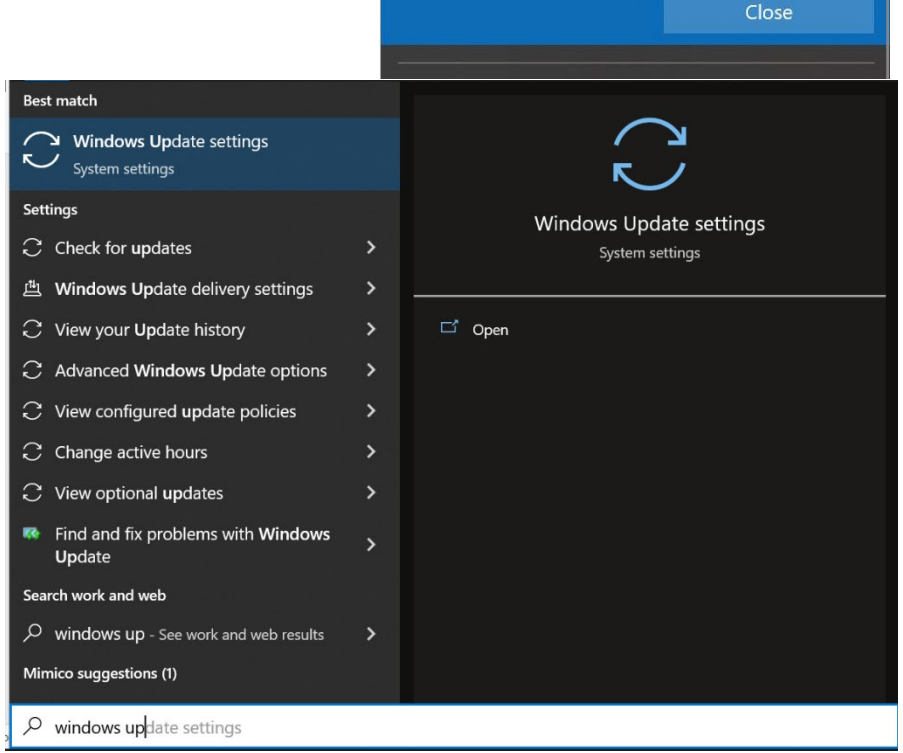

MO\_Auto\_VPN\_V2

remote computer.

Can't connect to MO\_Auto\_VPN\_V2

The L2TP connection attempt failed because the security layer encountered a processing error during initial negotiations with the

Open the settings. Dismiss the Upgrade to Windows 11 message (Stay on Windows 10 for now)

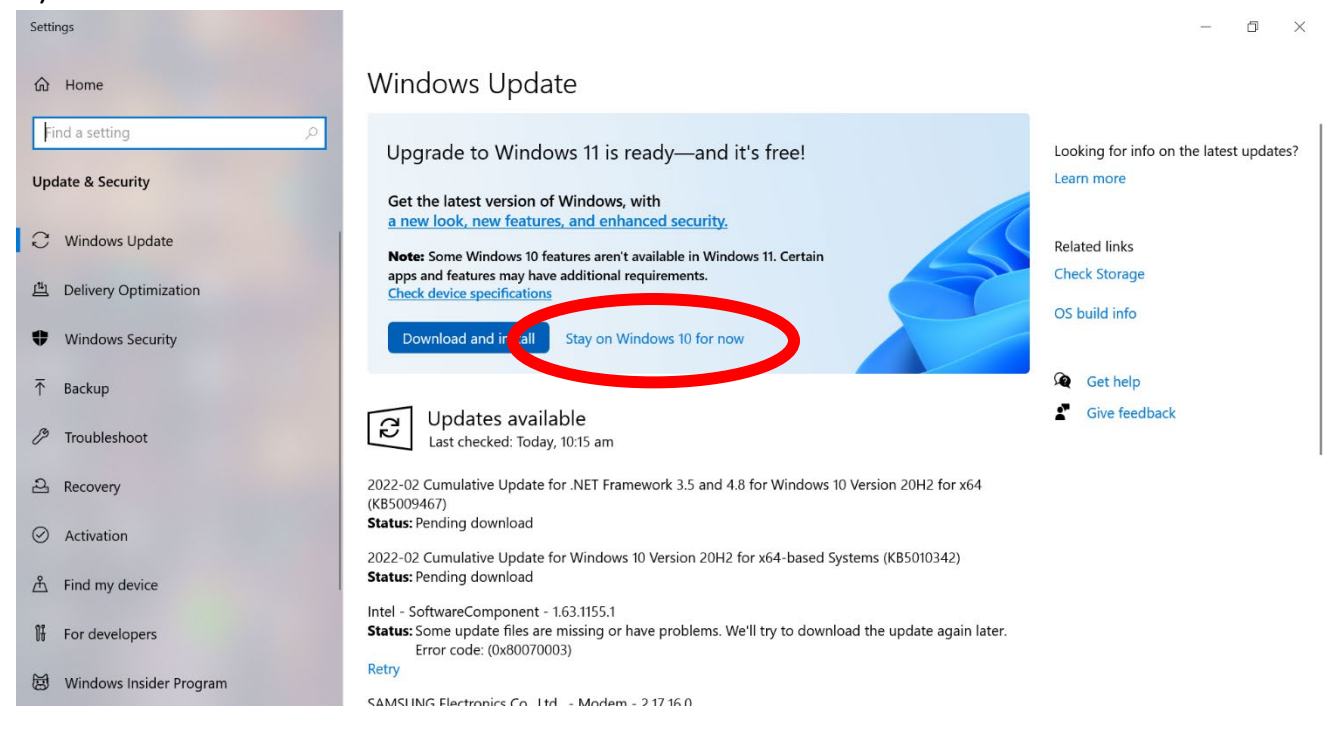

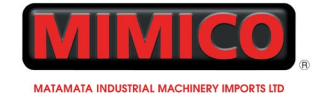

#### Windows Update

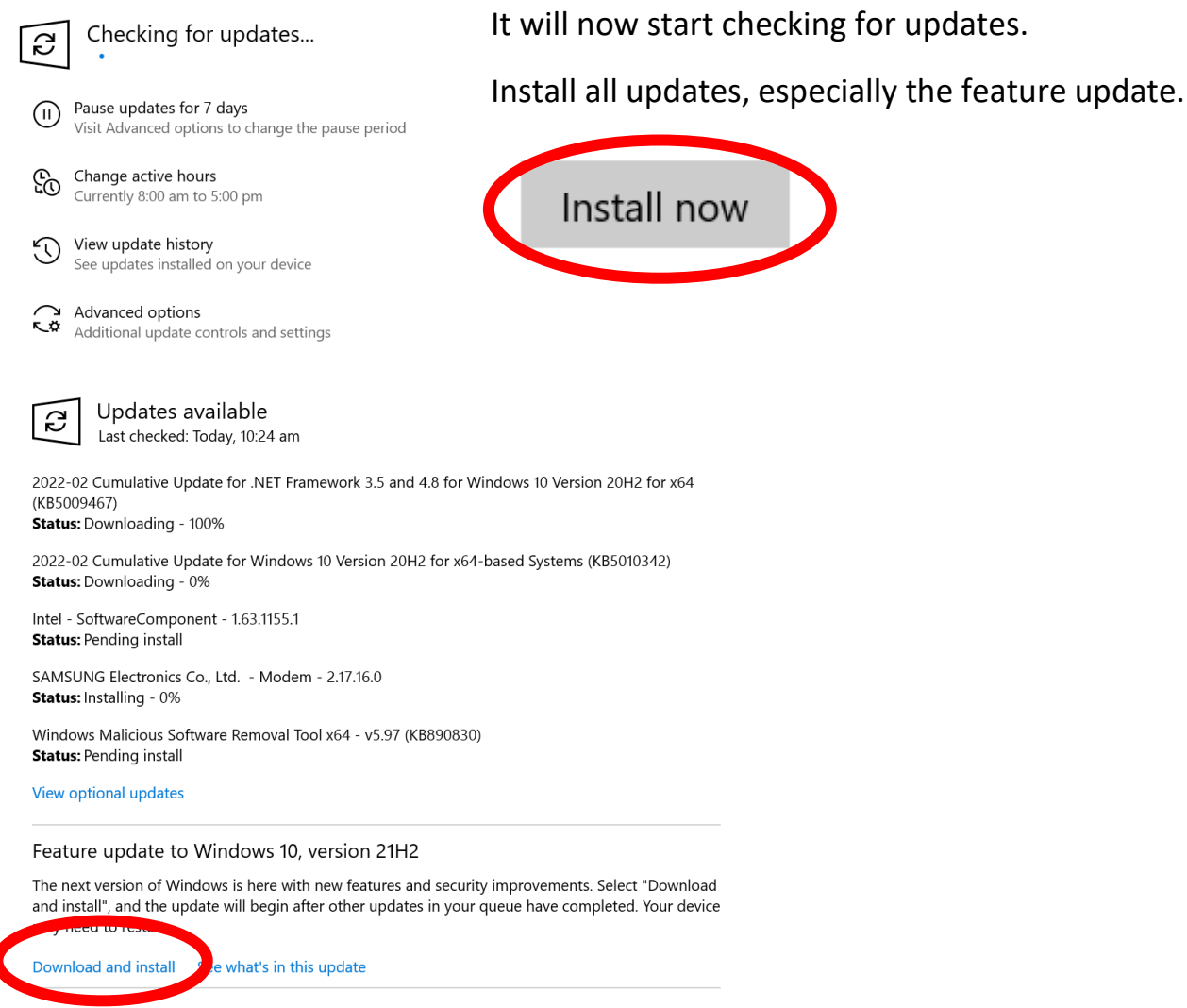

This may take a while to download. You can let it download and install in the background while you work, and when you are ready, restart your computer.

When you check back on the 'Windows Update Settings' page it should say:

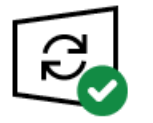

You're up to date Last checked: Today, 9:42 am

Check for updates

#### View optional updates

Now try connecting to the VPN again using the steps on the first page.